### **MONONA GROVE SCHOOL DISTRICT**

## How to View/Change Emergency Contact Information in Employee Access

This guide will take you step by step on how to view and if needed, change your Emergency Contact information within Employee Access.

#### STEP 1-LOG INTO EMPLOYEE ACCESS

| Staff Resources - Monona × Login - Powered by Skyward × +                           |                                                | 1.4                        |                        |
|-------------------------------------------------------------------------------------|------------------------------------------------|----------------------------|------------------------|
| A https://employees.mononagrove.orgs444/scripts/wsisa.dll/WService=wsFin/seplog01.w |                                                | ⊽ C <sup>i</sup> Q, Search | ☆ 🖨 🖡 🎓 🛷 🚍            |
|                                                                                     | S K Y W A R D.<br>MONONA GROVE SCHOOL DISTRICT |                            |                        |
|                                                                                     | Login ID:<br>Password:<br>                     |                            |                        |
|                                                                                     |                                                |                            | 05.14.10.00.10         |
|                                                                                     | Login Area: lil Areas .                        |                            |                        |
|                                                                                     | © 2015 Skyward, Inc. All rights reserved.      |                            | Windows 7 / Firefox 35 |

- Enter your 6-digit Login ID and Password—If assistance is needed with your Login, email <u>payroll@mgschools.net</u>
- Keep "All Areas" selected for the Login Area

#### **STEP 2: CLICK ON EMPLOYEE INFORMATION**

| https://employees.mononagrove.        | org:444/scripts/wsisa.dl | I/WService=wsFin/semhom01.w |                    |                                     |                    |  |  |
|---------------------------------------|--------------------------|-----------------------------|--------------------|-------------------------------------|--------------------|--|--|
| MONONA G                              | ROVE SCHO                | OL DISTRICT                 | Tru                | uetime Training Account Preferences |                    |  |  |
| Home Employee Time<br>Information Off | True                     |                             |                    |                                     |                    |  |  |
| 💶 🕨 💼 Employee A                      | ccess                    |                             | 0                  | 📷 🏫 Favorites 🔻 怕 N                 | lew Window 🖶 My Pr |  |  |
| Jump to Other Dashboards              |                          | Favorites                   | 0                  | My Print Queue                      |                    |  |  |
| Employee                              |                          | Employee Access             |                    | Job                                 | Sta                |  |  |
| Reset Dashboards                      | Select Widgets           | TrueTime Entry              | Contraction (1998) | No items available.                 |                    |  |  |
|                                       |                          | Edit Favorites              |                    |                                     |                    |  |  |
| Recent Programs                       | 0                        | District News               | ຄ                  |                                     |                    |  |  |
| Employee Access Home                  | 1                        |                             | <u> </u>           |                                     |                    |  |  |
| Personal Information                  | 1                        | No news to display          | ]                  |                                     |                    |  |  |
| Data Mining                           | <b>1</b>                 |                             |                    |                                     |                    |  |  |
| My Setup                              | <b>1</b>                 |                             |                    |                                     |                    |  |  |
| My History                            | <b>1</b>                 |                             |                    |                                     |                    |  |  |
| Unsubmitted                           | <b>1</b>                 |                             |                    |                                     |                    |  |  |
| My Status                             | <b>1</b>                 |                             |                    |                                     |                    |  |  |
| History                               | <b>1</b>                 |                             |                    |                                     |                    |  |  |
| Reports                               | 1                        |                             |                    |                                     |                    |  |  |

#### **STEP 3: CLICK ON PERSONAL INFORMATION**

| https://employees.mononagrove.org:444/scrip     | ots/wsisa.dll/WService=wsFin/semhom01.w                                                                                                    |                   |         |             |      |
|-------------------------------------------------|----------------------------------------------------------------------------------------------------|-------------------|---------|-------------|------|
| Home Employee Time True<br>Information Off Time | SCHOOL DISTRICT                                                                                                    | Truetime Training | Account | Preferences | Exit |
| mployee Information                             | ▼ Payroll                                                                                                    |                   |         |             |      |
| Data Mining<br>My Setup<br>My History           | Check History<br>Check Estimator<br>Calendar Year-to-Date<br>Fiscal Year-to-Date<br>Direct Deposit Information<br>W4 Information<br>Flex Information | ion               |         |             |      |
| Unsubmitted<br>My Status<br>History<br>Reports  |                                                                                                    |                   |         |             |      |
|                                                 |                                                                                                    |                   |         |             |      |

#### **STEP 4: CLICK ON EMERGENCY CONTACTS**

| Emergency Information - WH\E              | P\TB\EM - 9020 - 05.14.06.00.08 - Mozilla Firef | empitabs001.w                               | -                                    |                           |
|-------------------------------------------|-------------------------------------------------|---------------------------------------------|--------------------------------------|---------------------------|
| MONONA                                    | GROVE SCHOOL DISTRIC                            | CT                                          | Heather Meyer Account                | Preferences Exit ?        |
| Home - Employee Ad                        | mployee Payroll Time Substitu<br>Off Trackin    | te<br>g TrueTime Advanced Fea<br>Features R | deral/State Custom Reporting Reports |                           |
| Emergency li                              | nformation 😭                                    | 0 📝 星                                       | 📷 😭 Favorites 🕶 怕 Nev                | v Window 🖶 My Print Queue |
| Detail Transactions                       | Employee: TRAINTRU000 TRAI                      |                                             | Ranges Add                           | Delete Notes Atta         |
| Degrees                                   | Employee Type: NON-REPRESENTED                  | User Name:                                  | 438397                               | Name ID: 1                |
| Credits                                   | Building: DISTRICT OFFICE                       | Check Location:                             |                                      |                           |
| ▼ Position<br>Emp Mgt Asn<br>Placmnt Trkr | Customize Gender: F Age: Hire Date              | : 01/01/2014 Birth Date:                    |                                      |                           |
| Sal Neg Asn                               | Emergency Contacts                              |                                             |                                      |                           |
| Employee Letters                          | Views: General - Filters: *Skywa                | ard Default 🗸                               | 7                                    | 🔟 🕙 🙇 🦲 🔟                 |
| ▼ UDF Tables                              | Seq # 🔺 Contact Name                            | Rel Primary Pho                             | ne Second Phone                      | Third Edit                |
| Calendar Year Benefits                    | 01 SMITH, JOHN                                  | PARNT                                       |                                      | (608) <b>^</b> Delete     |
| EVALUATIONS                               |                                                 |                                             |                                      |                           |
| Fiscal Year Benefits                      |                                                 |                                             |                                      | Move Up                   |
| HEALTH<br>Detroit                         |                                                 |                                             |                                      | (Move Dn                  |
|                                           |                                                 |                                             |                                      |                           |
| Seniority Date                            |                                                 |                                             |                                      |                           |
| Emergency Contacts                        |                                                 |                                             |                                      |                           |
| Change History                            |                                                 |                                             |                                      |                           |
| Change History                            |                                                 |                                             |                                      |                           |
| Confidentiality Flag                      |                                                 |                                             |                                      | -                         |
| Org Chart                                 | •                                               |                                             |                                      | ۱.                        |
| Teak Manager                              | 20                                              |                                             | Sequence #:                          |                           |
| javascript:void("Load Tab")               | 1                                               | 1                                           |                                      |                           |

#### **STEP 5: VERIFY YOUR EMERGENCY CONTACTS**

# Click on contacts you want to edit or verify.Click on edit

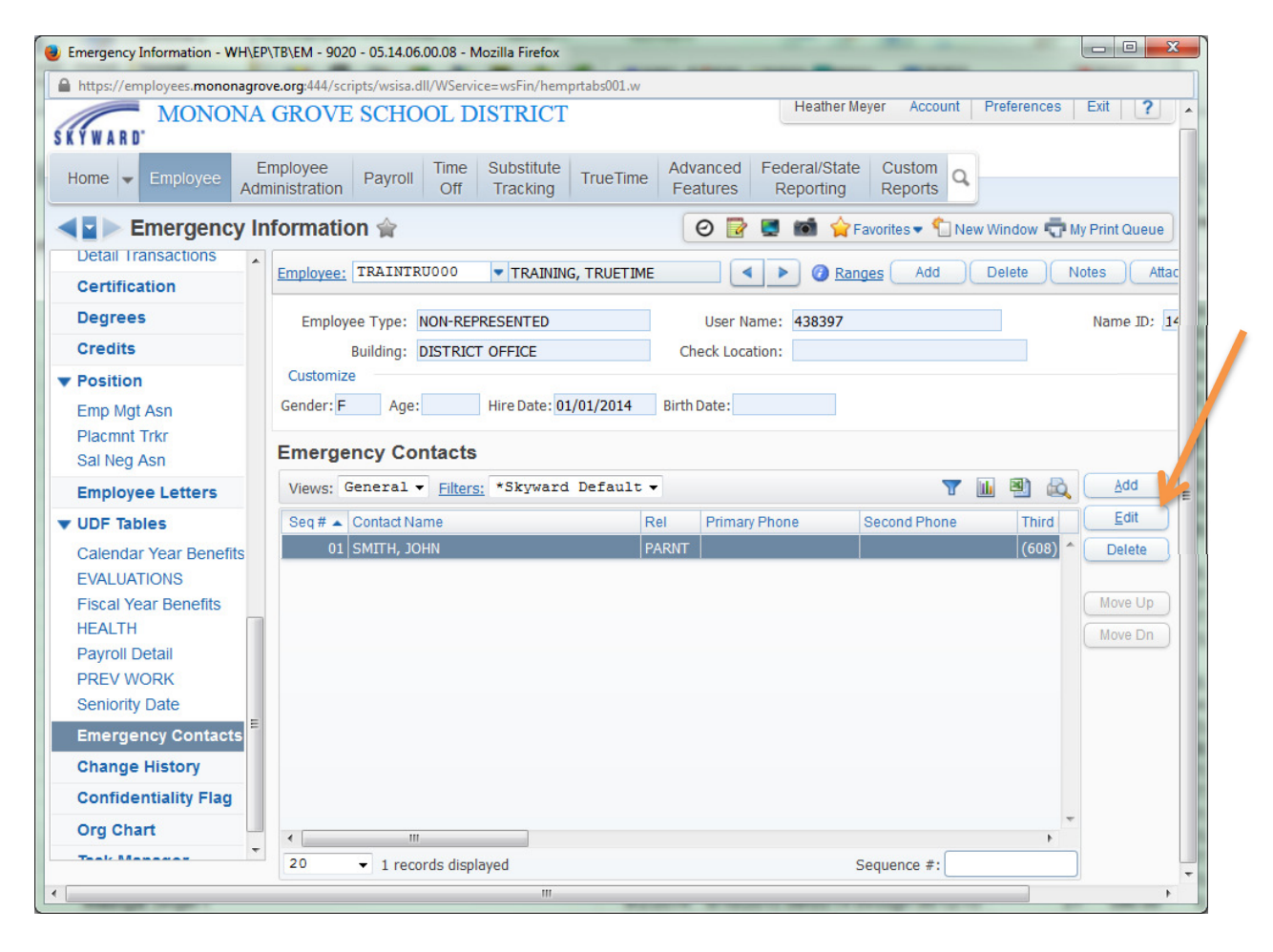

#### **STEP 6: CHECK YOUR CONTACT FOR ACCURACY**

Verify First Name, Last Name, Phone Numbers, Relationship and Comments are correct.

YOU MIGHT NEED TO SCROLL DOWN TO SEE THE BOTTOM OF THIS SCREEN OR MAXIMIZE YOUR SCREEN

| Enter Informatio          | on for Emergency Contact of TRUETIME TRAINING                    |
|---------------------------|------------------------------------------------------------------|
| Emergency Co              | ntact S                                                          |
| * First:                  | JOHN Middle: * Last: SMITH Pickup: Yes -                         |
| Name Suffix:              | Name Prefix:     Name Key: SMITHJOH000                           |
| Demographic I             | nformation                                                       |
| Gender:                   | Marital Status:     Date of Birth:                               |
| Race                      | ▼ Language: ▼ Age: 0                                             |
|                           |                                                                  |
| Contact Inform            | ation                                                            |
| st Phone:                 | Ext: PCat: Ist Phone Confidential Fax:                           |
| -                         | 1st Phone Long Distance                                          |
| 2nd Phone:                | Ext: PCat: Home  Address:                                        |
| 3rd Phone:                | (608) 111-1212 Ext: PCat: Work -                                 |
| Home Email:               |                                                                  |
| Other Informat            | ian .                                                            |
| Other morma               |                                                                  |
| Employer:                 | Name Used As: EMERGENCY CONTACT                                  |
| Organization:             |                                                                  |
| Occupation:               |                                                                  |
| Education                 |                                                                  |
| Comment:                  |                                                                  |
|                           |                                                                  |
|                           |                                                                  |
|                           |                                                                  |
| Emergency Int             | Smation                                                          |
| Linergeno, in             | PARNT PARENT                                                     |
| Relationship              |                                                                  |
| Relationship:<br>Comment: | EXISTING MED CONDITIONS: NONE                                    |
| Relationship:<br>Comment: | EXISTING MED CONDITIONS: NONE CURRENT MEDS: NONE ALLERGIES: NONE |

STEP 7: VERIFY YOUR SECOND CONTACT, IF YOU HAVE ONE, BY FOLLOWING THE SAME PROCESS IN STEPS 5 AND 6.

STEP 8: IF EVERYTHING IS CORRECT AND COMPLETE, YOU CAN EXIT OUT OF EMPLOYEE ACCESS. IF YOU NEED TO MAKE CHANGES, ENTER THE CHANGES THAT ARE NEEDED AND CLICK ON SAVE.

| Informatic         | n for   | Emergen     |           | stact of    | TDIJETT | ME TD | ATNING    |          |          |                |                                                                                                    |            |      |                    |
|--------------------|---------|-------------|-----------|-------------|---------|-------|-----------|----------|----------|----------------|----------------------------------------------------------------------------------------------------|------------|------|--------------------|
|                    |         | Linergen    | cy coi    |             | IKULII  |       | AINING    |          |          |                |                                                                                                    |            |      | <u>S</u> ave       |
| nergency co        | ntact   |             |           | 10000       |         |       |           |          |          |                |                                                                                                    |            |      | Change             |
| * First:           | JOHN    |             |           | Middle:     |         | _     | * Las     | t: SMITH | 4        |                | Picku                                                                                                    | p: Yes     | -    | Name<br>Eormat to  |
| <u>Name Sumix:</u> |         | M           | <u>IN</u> | ame Pretix: |         |       |           |          |          |                | Name Ke                                                                                                    | y: SMITHJC | HUUU | Organization       |
| emographic li      | nforma  | tion        |           |             |         |       |           |          |          |                |                                                                                                    |            |      | Address<br>History |
| Gender:            |         | •           |           | Marital     | Status: |       | -         |          | Date of  | Birth:         | The second second secon |            |      | Mail Addr          |
| Race:              |         | -           |           | Lar         | quage:  | -     |           |          |          | Age: 0         |                                                                                                    |            |      | Back               |
|                    | -       |             |           |             |         |       |           |          |          | -              |                                                                                                    |            |      |                    |
| ontact Inform      | ation   |             |           |             |         |       |           |          |          |                |                                                                                                    |            |      |                    |
| 1st Phone:         |         |             | Ext:      |             | PCat:   | -     | 🔲 1st Pho | one Conf | idential | Fax:           |                                                                                                    |            |      |                    |
|                    |         |             |           |             |         |       | 🔲 1st Pho | ne Long  | Distance |                |                                                                                                    |            |      |                    |
| 2nd Phone:         |         |             | Ext:      |             | PCat:   | -     | Home      | •        |          | Address:       |                                                                                                    |            | *    |                    |
| 3rd Phone:         | (608)   | 111-1212    | Ext:      |             | PCat:   | •     | Work      | •        |          |                |                                                                                                    |            | *    |                    |
| Home Email:        |         |             |           |             |         |       |           |          |          |                |                                                                                                    |            |      |                    |
| ther Informati     | ion     |             |           |             |         |       |           |          |          |                |                                                                                                    |            |      | 5                  |
| Employer:          |         |             |           |             |         |       |           |          | Name     | Used As: EMERG | ENCY CONTA                                                                                                    | ст         |      |                    |
| Organization:      |         | -           |           |             |         |       |           |          |          |                |                                                                                                    |            |      |                    |
| Occupation:        |         | -           |           |             |         | 1     |           |          |          |                |                                                                                                    |            |      |                    |
| Education:         |         | -           |           |             |         | -     |           |          |          |                |                                                                                                    |            |      |                    |
| Comment:           |         |             |           |             |         |       |           |          | ]        |                |                                                                                                    |            |      |                    |
|                    |         |             |           |             |         |       |           |          |          |                |                                                                                                    |            |      |                    |
|                    |         |             |           |             |         |       |           |          |          |                |                                                                                                    |            |      |                    |
|                    |         |             |           |             |         |       |           |          | -        |                |                                                                                                    |            |      |                    |
| mergency Info      | ormatio | on          |           |             |         |       |           |          |          |                |                                                                                                    |            |      |                    |
| Relationship:      | PARNT   | PAREI       | νT        |             |         |       |           |          |          |                |                                                                                                    |            |      |                    |
| Comment:           | EXISTIN | IG MED CON  | DITIONS   | : NONE      |         |       |           |          |          |                |                                                                                                    |            |      |                    |
|                    | CURREN  | IT MEDS: NO | DNE       |             |         |       |           |          |          |                |                                                                                                    |            |      |                    |
|                    | INS: UV | V HEALTH    |           |             |         |       |           |          |          |                |                                                                                                    |            |      |                    |
|                    |         |             |           |             |         |       |           |          | -        |                |                                                                                                    |            |      |                    |

ANY CHANGES MADE, WILL BE UPDATED BY THE DISTRICT OFFICE ON A WEEKLY BASIS.

THIS CONCLUDES THE PROCESS